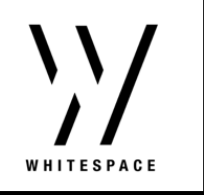

## **Contract Authorisation**

**Intro.** Contract Authorisation allows teams to collaboratively review contracts during the placement process. If authorisation is set up as mandatory, only authorised risks can be actioned.

Authorisation can be set up as optional or mandatory for **brokers** showing drafts, firm orders, and endorsements to carriers.

Authorisation can be set up as optional or mandatory for **underwriters** sending quotes, stamping firm orders, and agreeing endorsements.

**1.** The authorisation option appears in the actions menu for unauthorised contracts.

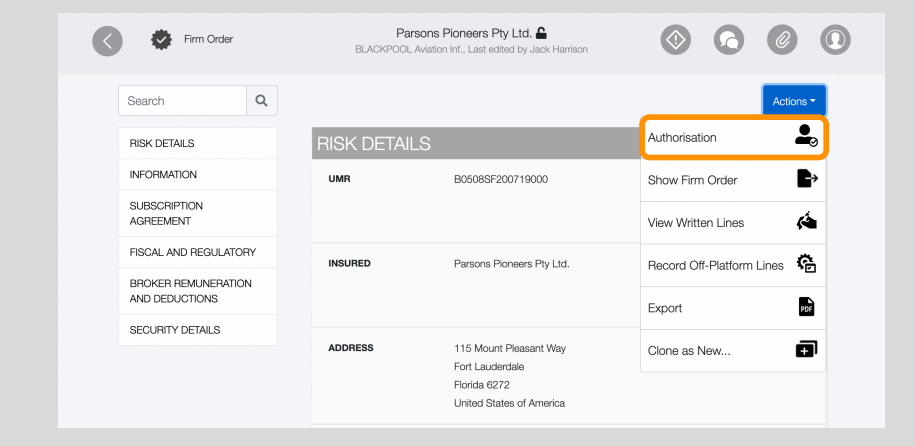

**2.** The request authorisation menu allows you to request authorisation from users in your team.

Only users who have been set up as authorisers for your team appear in this list (see page: *How to set up Contract Authorisation*).

Select the authoriser(s) and add further information in the notes textbox (optional). Click OK to send the authorisation request.

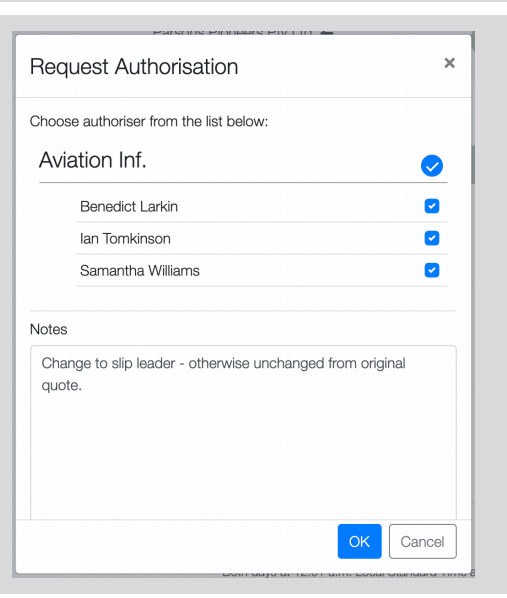

3. All selected authorisers will receive the contract with pending authorisation.

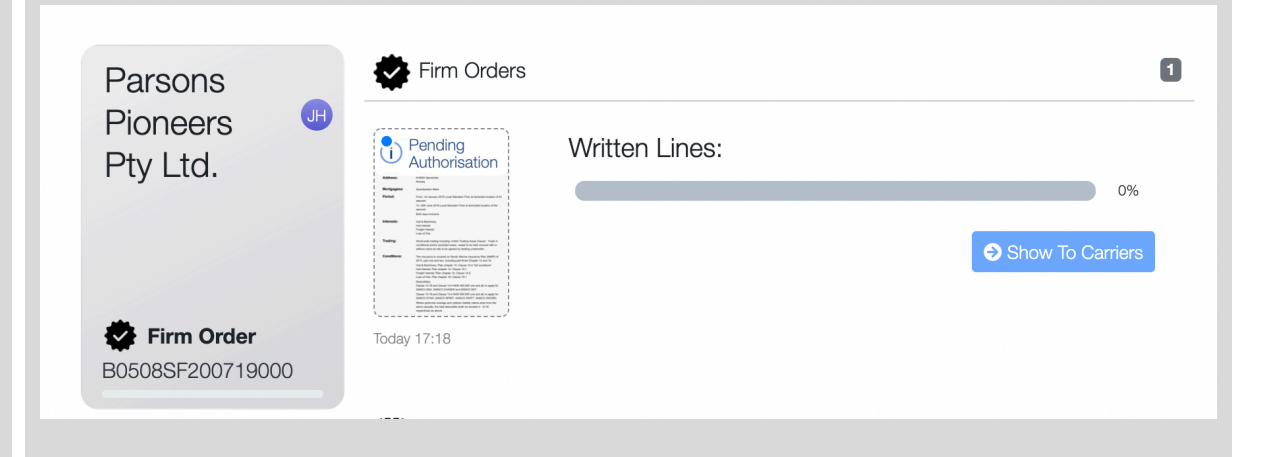

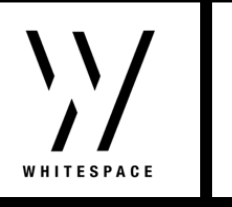

### **Contract Authorisation**

**4.** As the authoriser, enter the contract and select the Authorisation button or use the Show More button to view the authorisation request information.

| C C Draft                             | Pa<br>BLACKPOO<br>(i) Risk has | arsons Pioneers Pty Ltd.<br>Aviation Inf., Last edited by Jack Harrison<br>been sent for Authorisation [show more] |                         |
|---------------------------------------|--------------------------------|----------------------------------------------------------------------------------------------------|-------------------------|
| Search Q                              |                                |                                                                                                    | Authorisation Actions - |
| RISK DETAILS                          | <b>RISK DETA</b>               | LS                                                                                                    | +                       |
| INFORMATION                           | UMR                            | B0508SF200719000                                                                                                   |                         |
| SUBSCRIPTION<br>AGREEMENT             |                                |                                                                                                    |                         |
| FISCAL AND REGULATORY                 | INSURED                        | Parsons Pioneers Ptv Ltd.                                                                                          |                         |
| BROKER REMUNERATION<br>AND DEDUCTIONS |                                |                                                                                                    |                         |
| SECURITY DETAILS                      |                                |                                                                                                    |                         |
|                                       | ADDRESS                        | 115 Mount Pleasant Way<br>Fort Lauderdale<br>Florida 6272<br>United States of America                              |                         |

**5.** The authoriser can edit the contract directly and can authorise or reject the contract with or without notes.

If the authoriser rejects the contract, you can edit the contract and send another authorisation request.

| Last Update Details:                 | :                                           |
|--------------------------------------|---------------------------------------------|
| Jack Harrison "Char<br>2021 at 16:54 | nged or Added a Line item" on 22nd February |
| i) Please ensure yo                  | ou have reviewed the latest changes.        |
| Notes (Optional)                     |                                             |
| Firm order as expe                   | SCIEG. AUTIONSING THIS CONTRACT.            |
|                                      |                                             |
|                                      |                                             |

**6.** Once the risk is authorised, all actions are available in the contract. Use the Show More button to view authorisation information at any time.

| Firm Order                | Pa<br>BLACKPOOL   | rsons Pioneers Pty Ltd.<br>Aviation Inf., Last edited by Benedict Larkin<br>has been Authorised [show more] |                           |
|---------------------------|-------------------|----------------------------------------------------------------------------------------------------|---------------------------|
| Search Q                  |                   |                                                                                                    | Actions -                 |
| RISK DETAILS              | <b>RISK DETAI</b> | LS                                                                                                    | Show Firm Order           |
| INFORMATION               | UMR               | B0508SF200719000                                                                                            | View Written Lines        |
| SUBSCRIPTION<br>AGREEMENT |                   |                                                                                                    | Record Off-Platform Lines |
| FISCAL AND REGULATORY     | INSURED           | Parsons Pioneers Ptv Ltd.                                                                                   | Export                    |
| BROKER REMUNERATION       |                   | ,                                                                                                    |                           |
|                           |                   |                                                                                                    | Clone as New              |
| SECURITY DETAILS          | ADDRESS           | 115 Mount Pleasant Way                                                                                      |                           |
|                           |                   | Fort Lauderdale                                                                                             |                           |
|                           |                   | Florida 6272                                                                                                |                           |

**N.B.** If contract authorisation is mandatory, other actions will not be available in the contract until the contract is authorised.

If contract authorisation is optional and a risk is sent for authorisation, other actions will not be available in the contract while authorisation is pending.

# How to set up Contract Authorisation (for Administrators)

**Intro.** Contract Authorisation is set up in the admin portal. Administrators can set up authorisers on a per team basis within their organisation.

> As authorisation is optional, users do not have to be set up as authorisers. However, at least one authoriser is required in a team for authorisation to work.

1. Navigate to the Admin portal and select the Contract Authorisation tab.

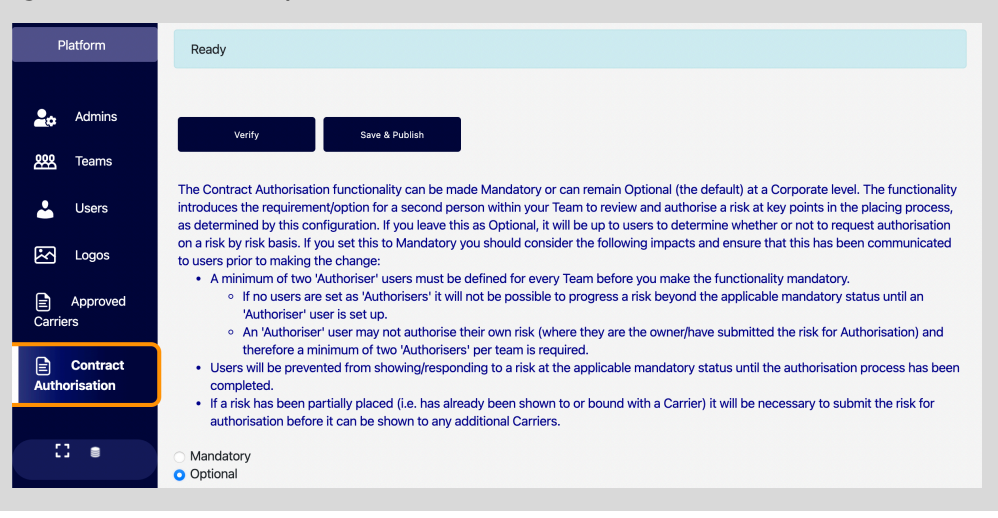

**2.** Authorisation can be set up as optional or mandatory. When set to mandatory, authorisation is only required on the selected contract types, which can be ticked or unticked as an administrator.

### Broker

VHITESPACE

Mandatory
Optional

For which stages should such contract authorisation be mandatory?

Draft
Draft Firm Order

Endorsement

### Underwriter

Mandatory
Optional
For which stages should such contract authorisation be mandatory?
Quote
Firm Order
Endorsement

**3.** In the Users tab, select a user and tick the Authoriser checkbox on a per team basis.

Users can be authorisers in any team they are part of.

Click Ok and then click Save & Publish to confirm your changes.

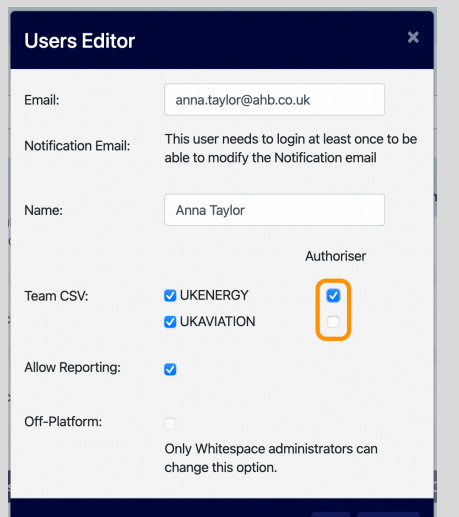